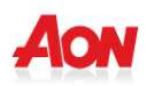

## 1. Modalità per la registrazione al sito www.aongate.it/cadgi

- 1) Accedere al sito internet www.aongate.it/cadgi
- 2) Cliccare su REGISTRATI

| Aon                    |                                                                                                    | Versione Italiana | English Version |
|------------------------|----------------------------------------------------------------------------------------------------|-------------------|-----------------|
| Accesso Area Riservata | AONCARE                                                                                                    |                   |                 |
|                        | User Name:                                                                                                    |                   |                 |
|                        | Login<br>Password dimenticata? Clicca OUI<br>Istruzioni per la registrazione<br>Effettua il Login. Oppue Registrati |                   |                 |

 Comparirà la seguente videata dove bisognerà inserire i dati richiesti (Cognome, Nome, Data di nascita e Codice Fiscale) e riportare il codice di controllo indicato nella pagina
N.B. Per chi era già Socio CADGI prima del 1 gennaio 2014, i dati da inserire sono gli stessi registrati col precedente gestore

| FION                    | UNITEO IN 2010<br>Dal 2010 Aon diventa<br>Il nuovo sponsor del Manchester United                                                                                                    |  |
|-------------------------|----------------------------------------------------------------------------------------------------|--|
| Registrazione Assistito |                                                                                                    |  |
|                         | Cognome * Nome*                                                                                                    |  |
|                         | Data di Nascita*                                                                                                    |  |
|                         | Codice Fiscale*                                                                                                    |  |
|                         | VNJKX2 o                                                                                                    |  |
|                         | Registrami                                                                                                    |  |
|                         | Per problemi relativi alla registrazione, contatti il seguente numero telefonico<br>02.87232318 oppure, mandi un e-mail alla casella di posta <i>infologin@aon.it</i><br>indicando Nome, Cognome, Azienda e numero di telefono per poter eventualmente<br>essere richiamato. |  |
|                         | Indietro                                                                                                    |  |
|                         |                                                                                                    |  |

- 4) Premere quindi sul tasto REGISTRAMI
- 5) Verrà quindi visualizzato l'indirizzo e-mail attualmente in uso sul quale verranno inviate le nuove credenziali di accesso:

| AON                     | Dal 2010 Aon divente<br>il nuovo sponsor d                                                                                                    | UNITED IN 2010<br>Iel Manchester United                                                                                                    |  |
|-------------------------|----------------------------------------------------------------------------------------------------|----------------------------------------------------------------------------------------------------|--|
| Registrazione Assistito |                                                                                                    |                                                                                                    |  |
|                         | Cognome *                                                                                                    | Nome*                                                                                                    |  |
|                         | Data di Nascita*                                                                                                    |                                                                                                    |  |
|                         | Codice Fiscale*                                                                                                    |                                                                                                    |  |
|                         | ATTENZIONE: l'indirizzo e-mail qui riportato è quello attualmente in nostro possesso e su<br>questo verranno inviate le nuove credenziali di accesso:<br>Email*                                                                                                    |                                                                                                    |  |
|                         | nome@nome.it                                                                                                    |                                                                                                    |  |
|                         | Se l'indirizzo e-mail visualizzato è corretto, procedere con la registrazione.<br>Dopo aver completato la registrazione, il Socio avrà sempre la possibilità di cambiare online<br>l'indirizzo e-mail accedendo all'apposita sezione "Anagrafica" del portale AonCare. |                                                                                                    |  |
|                         | Se l'indirizzo e-mail visualizzato<br>registrazione e contattare il Cus                                                                                                    | o non è corretto o non è più in uso, NON PROCEDERE con la<br>stomer Care Aon Hewitt al n. telefonico 02.87232318                                                          |  |
|                         | XQ4Q3U                                                                                                    | 2 C 0                                                                                                    |  |
|                         |                                                                                                    | Conferma                                                                                                    |  |
|                         | Per problemi relativi alla re<br>02.87232318 oppure, mandi<br>indicando Nome, Cognome, A<br>essere richiamato.                                                                                                    | egistrazione, contatti il seguente numero telefonico<br>i un e-mail alla casella di posta <i>infologin@aon.it</i><br>Izienda e numero di telefono per poter eventualmente |  |
|                         | Indietro                                                                                                    |                                                                                                    |  |

- Se l'indirizzo e-mail visualizzato è corretto, procedere con la registrazione
- Se l'indirizzo e-mail visualizzato non è corretto o non è più in uso, non procedere con la registrazione e contattare il Contact Center Aon Hewitt al n. telefonico 02.87232318

Dopo aver completato la registrazione, il Socio avrà sempre la possibilità di cambiare online l'indirizzo e-mail accedendo all'apposita sezione "Anagrafica" del portale AonCare.

6) Premere quindi sul tasto CONFERMA

7) Attendere quindi un e-mail proveniente da AON Hewitt Risk & Consulting contenente il "TICKET NUMBER" che dovrà essere inserito nella seguente pagina alla quale si accede dal link indicato nella mail

| AON                    |                     |
|------------------------|---------------------|
| Attivazione Assicurato |                     |
| Ticket Number:*        |                     |
| Attiva Utente          |                     |
| Compatibilità: 😂 🥹 📀 🍥 | VeriSign<br>Secured |

8) Una volta attivato, l'utente riceverà due messaggi e-mail separati contenenti rispettivamente Codice Utente (Username) e Password, che consentiranno l'accesso all'area riservata del sito AonCare.

|                            |                                                                         | Versione Italiana English Version |
|----------------------------|-------------------------------------------------------------------------|-----------------------------------|
| Accesso Area Riservata AON | ICARE                                                                   |                                   |
|                            | User Name: Password: Login                                              |                                   |
|                            | Istruzioni per la registrazione<br>Effettua il Login. Oppure Registrati |                                   |
| Compatibilità 🔕 🚳 🧑        |                                                                         | VeriSign<br>Secured               |

9) Al primo accesso effettuato, il sistema richiederà obbligatoriamente la modifica della password (è consigliabile una sequenza alfanumerica).